DUE HQ F 413.30 (05/2015)

# HPwES Sponsor Quarterly Reporting Form - RE

Reporting Period:

2014 Q1

Reports Due:

3/30/2013

Section 1:

**Sponsor Information** 

Please verify or update the information shown in the "Sponsor Information" tab if ne

#### Section 2:

#### Contractor and Project Inforn

**A.** Please update your program's participating contractor list by deactivating contrac information where necessary. You may also update participating contractor status for

**B.** Please report activity for this reporting period for each contractor. Report only cc inspection counts may only be retroactively adjusted for the two preceding quarters

| Reporting Schedule:                  | Covers                                                                                                    |
|--------------------------------------|----------------------------------------------------------------------------------------------------|
| Q1                                   | JanMarch                                                                                                    |
| Q2                                   | April-June                                                                                                    |
| Q3                                   | July-Sept.                                                                                                    |
| Q4                                   | OctDec.                                                                                                    |
| Glossary                             |                                                                                                    |
| Program Name                         | A public name associated with HPwES pro                                                                                          |
| HPwES Contractor Contact Information | Please report only the contact information marketing coordinator will have access to                                             |
| Participating Contractor Status      | A drop down menu with only three possib                                                                                          |
| Active                               | A fully participating contractor that should                                                                                     |
| Inactive                             | A contractor no longer participating in a lo                                                                                     |
| Probation                            | A contractor in-between Active and Inacti<br>and Marketing Toolkit.                                                              |
| Completed HPwES Project              | A test-in/assessment was performed, wor                                                                                          |
| Field Inspection                     | A field visit by an independent inspector t the HPwES project.                                                                   |
| Shared Projects                      | Reporting shared projects between partic<br>one primary contractor and should be rep<br>HPwES project by performing the pre-asse |
| Retroactive Adjustments              | Retroactive projects completed and field i                                                                                       |

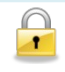

Indicates locked cells that are currently no

Updating Locked Cells

Please contact your Account Manager wit

### Sorting Functionality

The Contractor and Project Information sheet can be sorted by: HPwES Organizatior the "SORT" button in columns C,D,E,F, or K at the Contractor and Project Information

#### Inserting New HPwES Organization

By clicking the "Add A New HPwES Contractor" Button in the Contractor and Project contractor's project information.

#### Comments

Please provide any additional commer

#### **Upon Completion**

Please click the send button. An e-mail with the quarterly reporting template attache button was tested with Outlook Express, Windows Mail, Windows Live Mail and Out email clients. Alternatively you can save the quarterly form on your hard-drive and s Manager.

#### **Internal DOE Purposes**

DOE Review:

Account Manager Reviewer:

# AD ME FIRST

ecessary.

## nation

:tors who are no longer participating and updating company contact or those who are on or off probationary status.

mpleted HPwES projects and field inspections. HPwES project and field ; listed.

| Report Due                                                                                                    |
|----------------------------------------------------------------------------------------------------|
| April 30th                                                                                                    |
| July 30th                                                                                                    |
| October 30th                                                                                                    |
| January 30th                                                                                                    |
|                                                                                                    |
| gram; note this is how your program is listed on the energystar.gov Sponsor map.                                                                                                    |
| n of the marketing coordinator for each HPwES Contractor. The contractor's<br>My Energy Star Account (MESA).                                                                                                    |
| vilities: Active, Inactive, or Probation.                                                                                                    |
| d have access to MESA, Marketing Toolkit, and logos.                                                                                                    |
| ocal program and does not have access to MESA, Marketing Toolkit and logos.                                                                                                    |
| ve; may be due to paperwork or disciplinary action; does not have access to MESA                                                                                                    |
| k/improvements were performed, and a test-out was performed.                                                                                                    |
| to assess compliance with program standards. The visit could be at any stage during                                                                                                    |
| ipating contractors is no longer permitted. Each project completed should only have<br>orted as such. The primary contractor usually takes greater responsibility on the<br>essment and/ or the post assessment. |
|                                                                                                    |

inspections adjustments will only be allowed for the two preceding quarters.

| ot editable and are only shown for reference purpose                                                                                  | s.                                 |
|----------------------------------------------------------------------------------------------------|------------------------------------|
| h your needs to update any of the locked cells.                                                                                       |                                    |
|                                                                                                    |                                    |
| ו Name, Contact First Name, Contact Last Name,<br>n sheet will trigger the appropriate sorting functi                                 | Status, and City. Clicking<br>ion. |
|                                                                                                    |                                    |
| Information sheet, a new row is added to collec                                                                                       | t the new HPwES                    |
| nts you would like to share with the HPwES team                                                                                       | ).                                 |
|                                                                                                    |                                    |
|                                                                                                    |                                    |
| ed will be sent to your Account Manager. The<br>look and it may or may not work with other<br>end it as an attachment to your Account | SEND                               |
|                                                                                                    |                                    |
| Date Reviewed:                                                                                                    |                                    |
| Date Reviewed:                                                                                                    |                                    |

| SponsorID                              |  |
|----------------------------------------|--|
| Sponsor Name                           |  |
| Website                                |  |
| Program Name                           |  |
| Status                                 |  |
| Primary Contact First Name             |  |
| Primary Contact Last Name              |  |
| Primary Email                          |  |
| Primary Phone Number                   |  |
| Reporting Contact First Name           |  |
| Reporting Contact Last Name            |  |
| Reporting Contact Email                |  |
| Reporting Contact Phone Number         |  |
| Year Joining the Program               |  |
| Total Active Participating Contractors |  |
| Total 12Q2 Projects                    |  |
| Total 12Q2 Field Inspections           |  |
| Total 12Q3 Projects                    |  |
| Total 12Q3 Field Inspections           |  |
| Total 12Q4 Projects                    |  |
| Total 12Q4 Field Inspections           |  |
| Total CY12 Projects                    |  |
| Total CY12 Field Inspections           |  |
| Total 13Q1 Projects                    |  |

| Total 13Q1 Field Inspections |  |
|------------------------------|--|
| Total 13Q2 Projects          |  |
| Total 13Q2 Field Inspections |  |
| Total 13Q3 Projects          |  |
| Total 13Q3 Field Inspections |  |
| Total 13Q4 Projects          |  |
| Total 13Q4 Field Inspections |  |
| Total CY13 Projects          |  |
| Total CY13 Field Inspections |  |

| 0 | <br> |  |
|---|------|--|
| 0 |      |  |
| 0 |      |  |
| 0 |      |  |
| 0 |      |  |
| 0 |      |  |
| 0 |      |  |
| 0 |      |  |
| 0 |      |  |
| 0 |      |  |
|   | <br> |  |
| ο |      |  |

| 0 |  |
|---|--|
| 0 |  |
| 0 |  |
| 0 |  |
| 0 |  |
| 0 |  |
| 0 |  |
| 0 |  |
| 0 |  |

| Sponsor ID 🔒 | Contractor ID 🔓 | HPwES<br>Contractor | Contact First<br>Name |
|--------------|-----------------|---------------------|-----------------------|
|              |                 |                     |                       |
|              |                 |                     |                       |
|              |                 |                     |                       |
|              |                 |                     |                       |
|              |                 |                     |                       |
|              |                 |                     |                       |
|              |                 |                     |                       |
|              |                 |                     |                       |
|              |                 |                     |                       |
|              |                 |                     |                       |
|              |                 |                     |                       |

| Contact Last<br>Name | Status | Email | Contact Phone |
|----------------------|--------|-------|---------------|
|                      |        |       |               |
|                      |        |       |               |
|                      |        |       |               |
|                      |        |       |               |
|                      |        |       |               |

| Address 1 | Address 2 | City | State | Zip |
|-----------|-----------|------|-------|-----|
|           |           |      |       |     |
|           |           |      |       |     |
|           |           |      |       |     |
|           |           |      |       |     |
|           |           |      |       |     |

| Organization Phone | Organization Fax | Website | CY12 Project 🔒 | CY12 Field |
|--------------------|------------------|---------|----------------|------------|
|                    |                  |         | 0              | 0          |
|                    |                  |         | 0              | 0          |
|                    |                  |         | 0              | 0          |
|                    |                  |         | 0              | 0          |
|                    |                  |         | 0              | 0          |

| 13Q1 Projects | 13Q1 Field<br>Inspections | 13Q2 Projects | 13Q2 Field<br>Inspections | 13Q3 Projects |
|---------------|---------------------------|---------------|---------------------------|---------------|
|               |                           |               |                           |               |
|               |                           |               |                           |               |
|               |                           |               |                           |               |
|               |                           |               |                           |               |
|               |                           |               |                           |               |

| 13Q3 Field<br>Inspections | 13Q4 Projects | 13Q4 Field<br>Inspections | CY13 Projects 🧕 | CY13 Field<br>Inspections |
|---------------------------|---------------|---------------------------|-----------------|---------------------------|
|                           |               |                           | 0               | 0                         |
|                           |               |                           | 0               | 0                         |
|                           |               |                           | 0               | 0                         |
|                           |               |                           | 0               | 0                         |
|                           |               |                           | 0               | 0                         |

| 14Q1 Projects | 14Q1 Field<br>Inspections |
|---------------|---------------------------|
|               |                           |
|               |                           |
|               |                           |
|               |                           |
|               |                           |